Search Help Software.

# A B C D E F G H I J K L M N O P Q R S T U V W X Y Z The ultimate reference on everything Macintosh!

## Searching

You may conduct a search at any time by clicking the Search icon, located on the toolbar in Acrobat Reader:

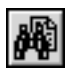

You will be greeted by a dialog which looks like this:

| 9                              | Adobe Acro           | bat Sea | arch                       |         |
|--------------------------------|----------------------|---------|----------------------------|---------|
| Find Results Containing Text   |                      |         |                            | Search  |
|                                |                      |         |                            | Clear   |
| Options                        |                      |         | ]                          | Indexes |
| ⊠Word Stemming<br>□Sounds Like | □Thesaurus           |         | ⊟Match Case<br>□ Proximity |         |
| Searching in the Acro          | bat Exchange 2.1 Hel | pindex. |                            |         |

Type in the word or phrase you want to find and click the Search button. If the Search icon is not located on your toolbar, Acrobat Search is not installed on your computer. Quit Acrobat Reader and click the "Install Acrobat Search" icon on the Maclopedia CD-ROM to install Acrobat Search. For more info, click <u>here</u>.